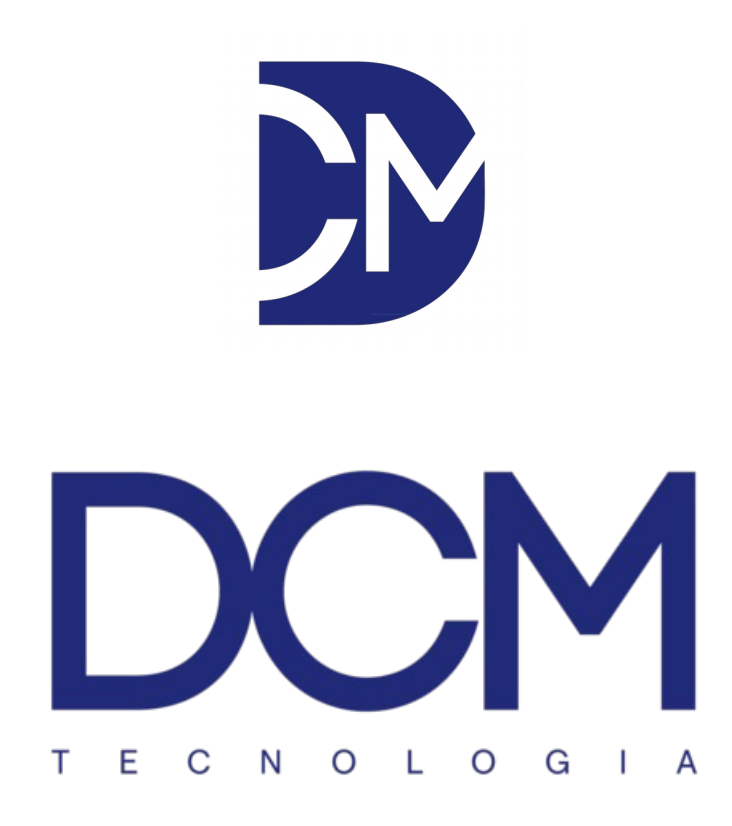

Manual de instalação

SE-10

Firmware: V1.9

## Índice

| Entradas e saídas                | .3 |
|----------------------------------|----|
| Reset de fábrica                 | .4 |
| Interface web e status           | .5 |
| Configurações de rede            | .6 |
| Limites e operação               | .7 |
| Servidor remoto, SNMP GET e TRAP | .8 |
| Endereçamento SNMPv2             | .9 |

SE-10:

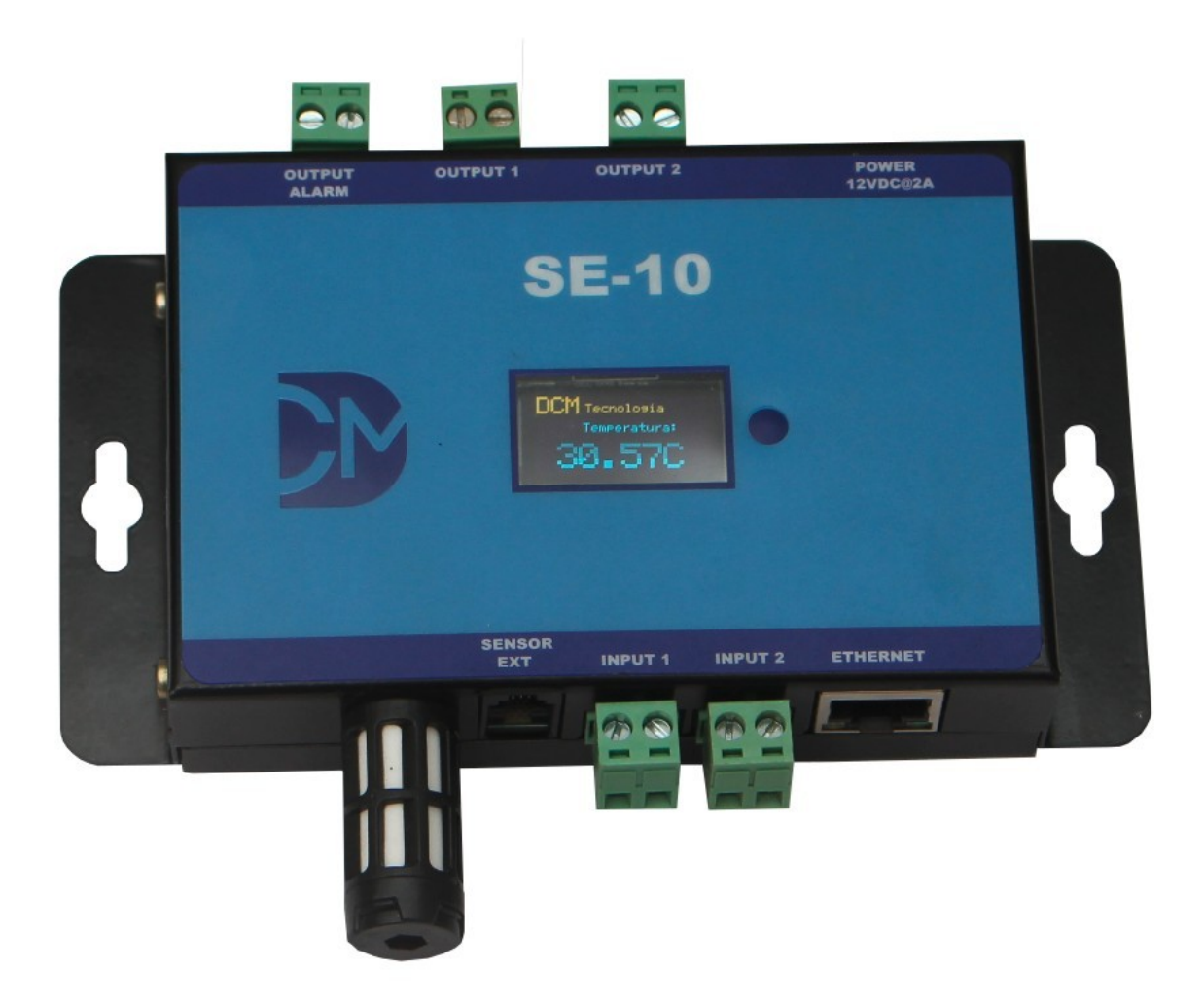

## **Entradas:**

Sensor interno: Temperatura e umidade;

Sensor externo: Sonda de temperatura externa;

Entradas digitais (Input1 e Input2): Entradas opto isoladas que permitem ligar equipamentos com saída a rele. Podem ser configuradas como N.A ou N.F (normalmente aberta ou normalmente fechada)

## Saídas:

Saídas digitais (Output1 e Output2): Saídas de contato seco por relé (máximo 5A) para acionamento de cargas;

Saída de alarme geral (Output Alarm): Saída que aciona sempre que algum sensor ou entrada digital estiver alarmado;

Quando novo ou após executar o RESET para valores de fábrica o equipamento ao ligar funciona em DHCP e recebe o endereço da rede.

Para verificar o IP pressione o botão do equipamento.

Para restaurar os padrões de fabrica em um equipamento, remova o conector de alimentação, e segurando o botão reconecte-o a alimentação até que seja mostrado no display a mensagem "RESET". Solte o botão. O equipamento será inicializado com DHCP ativo e devera pegar um endereço IP na rede. Para visualizar o IP pressione o botão até que seja mostrado as configurações de rede do equipamento.

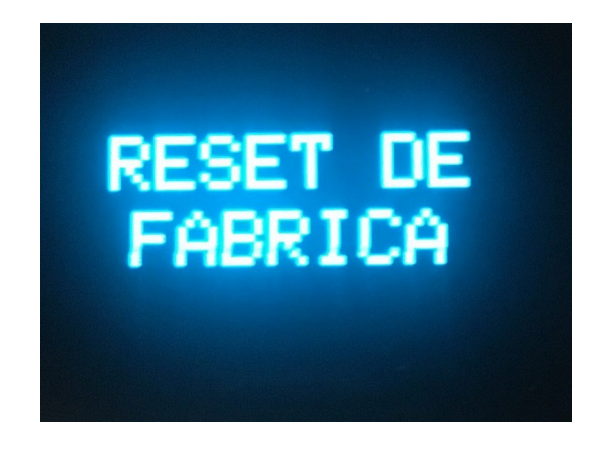

Acesse a interface web do equipamento digitando no navegador o encontrado no display

Usuário padrão: "admin" Senha padrão: "admin"

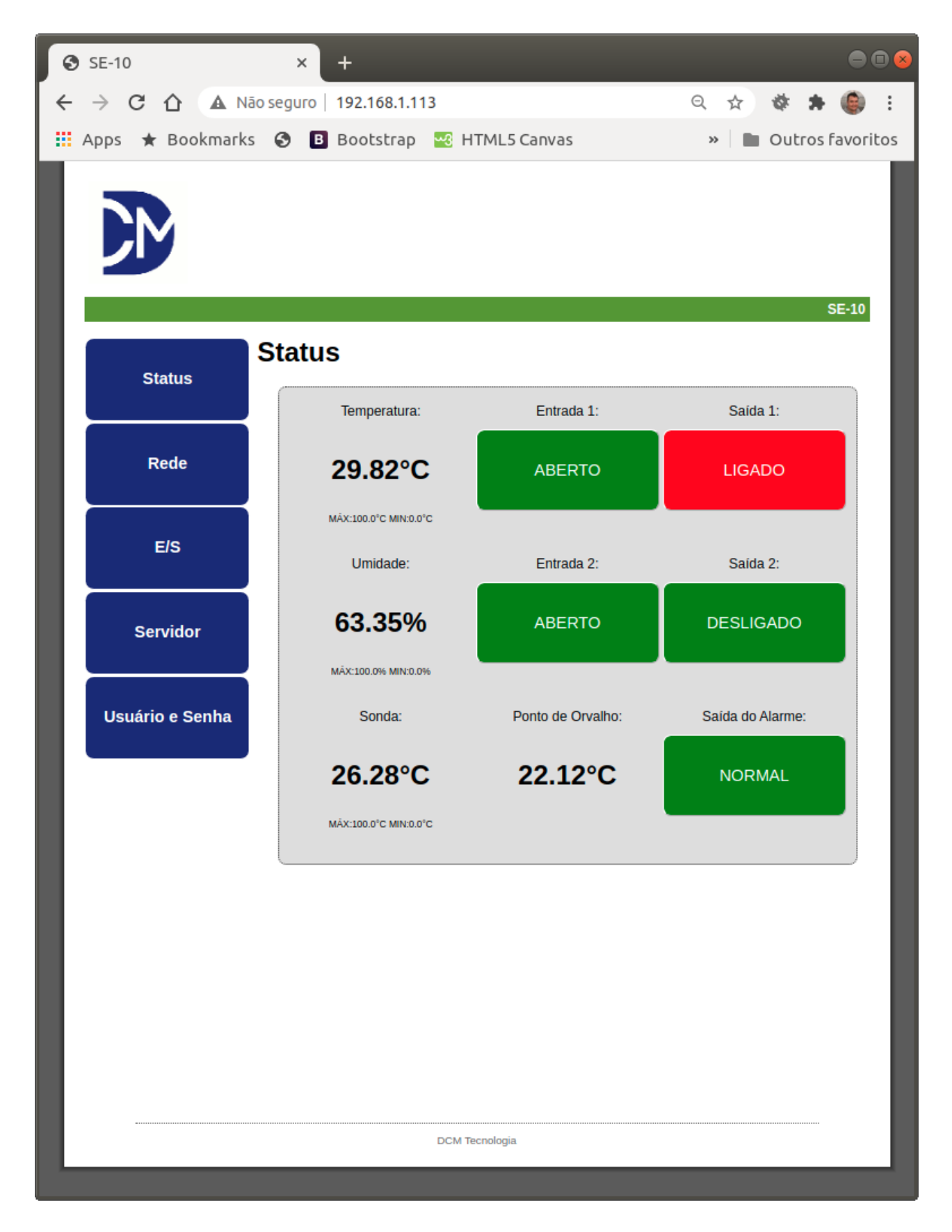

Na menu de Rede é possível definir a rede de acordo com a sua necessidade.

| SE-10              | × +                       |                       |     | ● • ⊗            |
|--------------------|---------------------------|-----------------------|-----|------------------|
| ← → C ☆ ▲ Não      | seguro   <b>192.168.1</b> | .113/protect/rede.htm | 0 ☆ | 🕸 🗯 🎒 E          |
| 📕 Apps 🔺 Bookmarks | 🚯 🖪 Bootstra              | p 🚭 HTML5 Canvas      | » 🖿 | Outros favoritos |
|                    | Rede                      |                       |     | SE-10            |
| Status             |                           | Endereço MAC:         |     |                  |
| Rede               |                           | 04:91:62:51:E5:51     |     |                  |
| E/S                |                           | Configuração:         |     |                  |
|                    | Habilitar DHCP:           |                       |     |                  |
| Servidor           | Endereço IP:              | 192.168.1.113         |     |                  |
|                    | Máscara de Rede:          | 255.255.255.0         |     |                  |
| Usuário e Senha    | Gateway:                  | 192.168.1.1           |     |                  |
|                    | DNS Primário:             | 192.168.1.1           |     |                  |
|                    | DNS Secundário:           | 0.0.0                 |     |                  |
|                    |                           | Salvar                |     |                  |
|                    | ·                         |                       |     | _                |
|                    |                           |                       |     | _                |
|                    |                           |                       |     | _                |
|                    |                           |                       |     |                  |
|                    |                           |                       |     | _                |
|                    |                           |                       |     | _                |
|                    |                           |                       |     |                  |
|                    |                           |                       |     |                  |
|                    |                           | DCM Tecnologia        |     |                  |

Para configurar os limites dos sensores e o funcionamento das entradas e saídas acesse o menu E/S do equipamento.

| <ul> <li>SE-10</li> </ul> | × +                                                                                                    | •••      |
|---------------------------|----------------------------------------------------------------------------------------------------|----------|
|                           | o seguro   192.168.1.113/protect/io.htm 🔍 😒 🏶 🌲                                                                                                    | 🔅 E      |
| 🔛 Apps 🔺 Bookmarks        | 😵 🖪 Bootstrap 🚾 HTML5 Canvas 🛛 🔹 🕨 Outros f                                                                                                    | avoritos |
|                           | S                                                                                                    | SE-10    |
| Status                    | Sensores                                                                                                    |          |
| Rede                      | Máximo Mínimo Histerese                                                                                                    |          |
| E/S                       | Temperatura:       100,0       0,0       0,0         Umidade:       100,0       0,0       0,0         Temperatura da Sonda:       100,0       0,0       0,0 |          |
| Servidor                  | Entradas Digitais:                                                                                                    |          |
| Usuário e Senha           | Entrada 2: [[N.A] - Normalmente aberta - Botão V<br>Saídas Digitais:                                                                                        |          |
|                           | Saida 1: Modo Manual - Acionada pela interface web                                                                                                    | - 1      |
|                           | Saida 2: Modo Manual - Acionada pela interface web                                                                                                    |          |
|                           | Habilitar Sinal Sonoro:                                                                                                    | - 1      |
|                           | Habilitar Alarme de Sonda<br>Desconectada:                                                                                                    |          |
|                           | NĂO ✔<br>Salvar                                                                                                    |          |
|                           | DCM Tecnologia                                                                                                    |          |

Se a sonda externa não for utilizada, o campo Habilitar Alarme de Sonda Desconectada deve ser configurado como NÃO para evitar o acionamento do alarme geral. Para utilizar o equipamento juntamente com a DCM Cloud, ajuste o endereço IP do servidor na aba SERVER e marque o campo Habilitar DCM Cloud.

| C SE-10                                                     | × +                         |                                    |      |   |      |       | •••      |
|-------------------------------------------------------------|-----------------------------|------------------------------------|------|---|------|-------|----------|
| $\leftrightarrow$ $\rightarrow$ $\times$ $\bigtriangleup$ A | āo seguro   <b>192.168.</b> | 1.113/protect/server.htm           | Q, · | ☆ | ø    | *     | 🔅 :      |
| 🖬 Apps 🔺 Bookmark                                           | s 🔇 🖪 Bootstr               | ap 🛛 💀 HTML5 Canvas                | *    |   | Outr | os fa | avoritos |
|                                                             |                             |                                    |      |   |      | SE    | -10      |
| Status                                                      | Servidor Re                 | moto                               |      |   |      |       |          |
| Rede                                                        | Habilitar DCM Clou          | DCM Cloud:                         |      |   |      |       |          |
| E/S                                                         | Endereço IP:<br>KEY:        | 192.168.1.100           0123456789 |      |   |      |       |          |
| Servidor                                                    | Nome:                       | Informações do Monitor:            |      |   |      |       |          |
| Usuário e Senha                                             | Localização:                |                                    |      |   |      |       |          |
|                                                             |                             | SNMP:                              |      |   |      |       | - 8      |
|                                                             | Habilitar SNMP:             |                                    |      |   |      |       | - 8      |
|                                                             | Comunidade:                 | public                             |      |   |      |       | - 8      |
|                                                             | Habilitar TRAP:             |                                    |      |   |      |       | - 8      |
|                                                             | TRAP IP:                    | Salvar                             |      |   |      |       |          |
|                                                             |                             |                                    |      |   |      |       |          |
|                                                             |                             |                                    |      |   |      |       |          |
| Conectando                                                  |                             | DCM Tecnologia                     |      |   |      |       |          |

Nessa tela também será configurado o nome do equipamento e sua localização. Nas configurações de SNMP é possível habilitar o SNMP GET e alterar o nome da comunidade de leitura assim como habilitar o TRAP e o seu endereço IP. SNMP v2:

Para acessar as informações do equipamento através do protocolo SNMP, basta seguir as configurações abaixo:

Comunidade (default) de leitura: public; Porta do SNMP: 161; Versão do SNMP: v2c;

Variáveis principais:

| Variável                   | OID                      |
|----------------------------|--------------------------|
| Temperatura                | .1.3.6.1.4.1.49542.1.1.0 |
| Umidade                    | .1.3.6.1.4.1.49542.1.2.0 |
| Temperatura sonda          | .1.3.6.1.4.1.49542.1.3.0 |
| Entrada 1                  | .1.3.6.1.4.1.49542.1.4.0 |
| Entrada 2                  | .1.3.6.1.4.1.49542.1.5.0 |
| Alarme temperatura         | .1.3.6.1.4.1.49542.2.1.0 |
| Alarme umidade             | .1.3.6.1.4.1.49542.2.2.0 |
| Alarme temperatura sonda   | .1.3.6.1.4.1.49542.2.3.0 |
| Alarme entrada 1           | .1.3.6.1.4.1.49542.2.4.0 |
| Alarme entrada 2           | .1.3.6.1.4.1.49542.2.5.0 |
| Alarme geral               | .1.3.6.1.4.1.49542.2.6.0 |
| Nome do equipamento        | .1.3.6.1.4.1.49542.3.1.0 |
| Localização do equipamento | .1.3.6.1.4.1.49542.3.2.0 |

Para mais informações sobre os OIDs disponíveis pode ser executado o comando SNMP WALK.

As variáveis de alarme, retornam o valor "1" quando o respectivo alarme está acionado. Quando o respectivo alarme estiver desativado, o valor retornado por estas variáveis é "0".

Você pode também acessar os valores diretamente por linha de comando no Linux (requer instalado o net-snmp-utils):

[root@localhost]\$ snmpget -v2c -c public

192.168.1.181 .1.3.6.1.4.1.49542.1.1.0

SNMPv2-SMI::enterprises.49542.1.1.0 = STRING: "28.69"